## How to Schedule Classroom Panopto Recordings

## Step 1 Step 2 **NYU**Classes 🗳 Panopto<sup>®</sup> Create Search slides, notes, captions and m... ρ Create • Record a new session Record from your Mac or Windows PC ↑ Home A My Workspace Graduate Shared with Me Upload media Home Anything you can create in Panopto is here Create new sessions by uploading video or audio Scheduled 10 We can't wait to see what you create :) Case Files Webcast r) Learn More Everything 3224 Prepare a webcast and share a link to it Announcements -Browse Scheduled recording $\bigcirc$ Messages Schedule once or create recurring recordings System Assignments Build a session Combine your slides, video, and audio S Law Library Resources **New Folder** At the top level or anywhere else L **Bobst Resources** $\Box$ Video Archive Ξ Panopto 旨 Roster Click the green *Create* button. Select Scheduled recording. 0 Help

Click *Panopto* in your NYUClasses course site (for the class needing a recording).

## How to Schedule Classroom Panopto Recordings

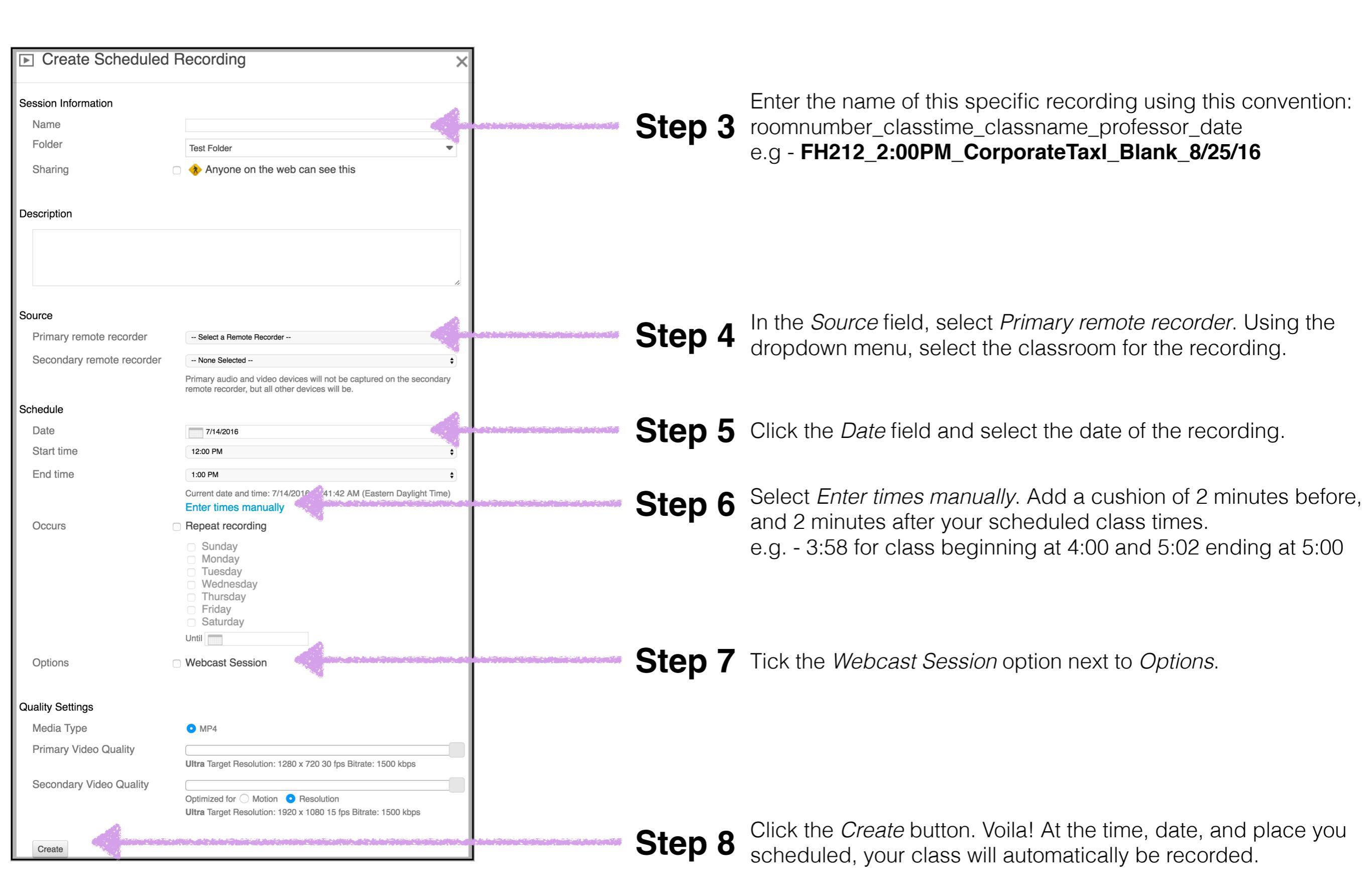